西昌学院专属 WPS 接入 DeepSeek,开启高效智能学习

| ••• | ₩ WPS Office <a>D M</a> <a>D M</a> <a>D M&lt;</a> |
|-----|----------------------------------------------------------------------------------------------------|
| WPS | Office                                                                                                    |
|     | → 新建                                                                                                    |
| D   |                                                                                                    |
|     |                                                                                                    |
| P   | ○ 最近                                                                                                    |
|     | ☆ 星标                                                                                                    |

各位同学们

学校专属的 WPS 办公软件升级啦! 新上线 AI 应用服务——WPS 灵犀 接入 DeepSeek-R1 支持 AI 写作、AI PPT、AI 搜索、AI 阅读… 快来一起来探索我们的专属办公软件 看看它能带给我们哪些惊喜吧!

# 1. 西昌学院专属 WPS365 账号有何功能

- 西昌学院专属身份 LOGO;
- WPS 灵犀抢鲜体验, 接入 DeepSeek;
- 文档编辑,协同编辑;
- 超大云空间,云端备份;
- 超多免费教育类模板;
- 视频会议、思维导图、流程图、智能工具箱;
- 在线解压、批量下载、私密文件夹、全文检索、最近列表文件自动更新……

# 2. 下载安装操作指南

1) 进入 WPS365 教育版官网 <u>https://365.wps.cn/edu/home</u>, 下载 WPS 365 教育版 客户端。

如果您的 WPS365 客户端版本较低则没有灵犀入口,建议您将 WPS 更新然后再使用。

#### WPS 版本要求如下:

1) win7+WPS 客户端版本大于 12.1.0.18608

1. win10/win11+WPS 客户端版本大于等于 12.1.0.18608

检查版本方式: 点击右上角【全局设置】, 查看"关于 WPS"

## 3. 登录激活操作指南

#### 电脑端登录

1. 安装完成后,打开 WPS Office,点击右上角"立即登录",然后选择"SSO 专属 账号"进行登录

| WPS Office | 找稻壳模板                                                                                                    | + ~ |                        |                                                                                                    |                                                                                  |                                                  | 0 0                                                                                                    | - 0                                                                                                    | ×         |
|------------|----------------------------------------------------------------------------------------------------|-----|------------------------|----------------------------------------------------------------------------------------------------|----------------------------------------------------------------------------------|--------------------------------------------------|----------------------------------------------------------------------------------------------------|----------------------------------------------------------------------------------------------------|-----------|
| WPS Of     | FFice 教育版                                                                                                    |     | Q 搜索文件、模板、文库、应用、技巧     |                                                                                                    |                                                                                  |                                                  | • ≡                                                                                                    | <b>日</b> 立即                                                                                                    | 登录        |
|            | Ffice     教育院       +     新建       ●     打开       ○     打开       ○     最近       ☆     星振       ※     我的云文档       ※     我的卓面       ●     我的中趣       圖     我的文档 | ž   | Q 搜索文件, 機板, 文库, 应用, 按5 | <ul> <li>(次信扫码登录)</li> <li>(明金山が公衆号登泉斯下名</li> <li>(明金山が公衆号登泉斯下名</li> <li>(明金山が公衆号登泉斯下名</li> <li>(明金山が公衆長登泉斯下名</li> <li>(明金山が公安長の下名)</li> <li>(明金山が公安長の下名)</li> <li>(明金山が公安長の市名)</li> <li>(明金山が公安長の市名)</li></ul> | PS<br>10<br>10<br>10<br>10<br>10<br>10<br>10<br>10<br>10<br>10<br>10<br>10<br>10 | 重<br>井林勝勝<br>ホンロルムエ<br>扉<br>一<br>密的安全<br>かずって相全生 | <ul> <li>● 三</li> <li>■ 正交援人</li> <li>● 72</li> <li>● 72</li></ul> | ● 12805 ● 12805 ● 1880 ● 1880 <td><b>登录</b></td> | <b>登录</b> |
| ۵          | 进入教育版                                                                                                    |     |                        |                                                                                                    |                                                                                  |                                                  |                                                                                                    |                                                                                                    |           |

2. 输入机构代码或专属访问域名 "xcc.edu", 然后点击"验证"

| ₩ 👽 | PS Office + ~           |         | ۵)                          |          |
|-----|-------------------------|---------|-----------------------------|----------|
| WPS | 5 Office <sup>教育版</sup> |         | 反馈 ⑧                        | × O 立即登录 |
| •   | + 新建                    |         | く返回                         | 末开启文档云同步 |
| 7   | ▶ 打开                    | 1       | 第三方企业登录<br>使用金山办公账号登录旗下产品   |          |
| D   |                         |         |                             |          |
|     | 26°共享                   | X       | xcc.edu                     |          |
|     | <ul> <li>▶</li></ul>    | WPS 365 | 验证                          |          |
|     | ■ 我的电脑 ● 我的电脑           |         | 获取企业代码和专属访问域名请联系您的<br>企业管理员 |          |
|     |                         |         | 输入四昌字阮专属代码:XCC.edu 点击验证     |          |
|     |                         | 2       |                             |          |
|     | 山进入教育版                  |         |                             |          |

进入西昌学院统一身份认证平台,输入您的工号以及密码进行登录,验证通过后,
 左上角显示"西昌学院"即登录成功

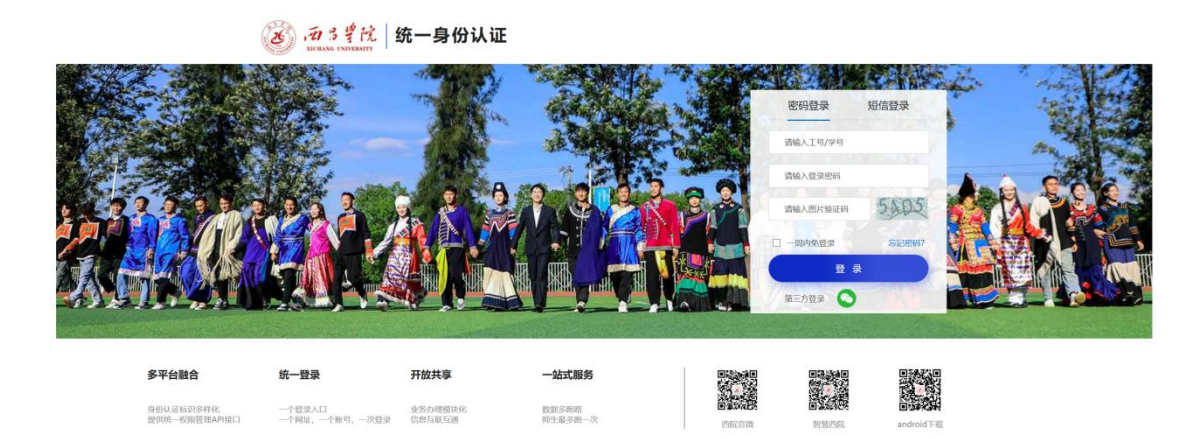

#### 手机端登录

①手机下载 WPS Office, 在"我"的界面点击"立即登录"

2同意协议,然后选择"其他登录方式"

#### ③选择"第三方企业"登录,然后输入企业代码"xcc.edu"进行验证

#### • 输入工号和密码进行登录

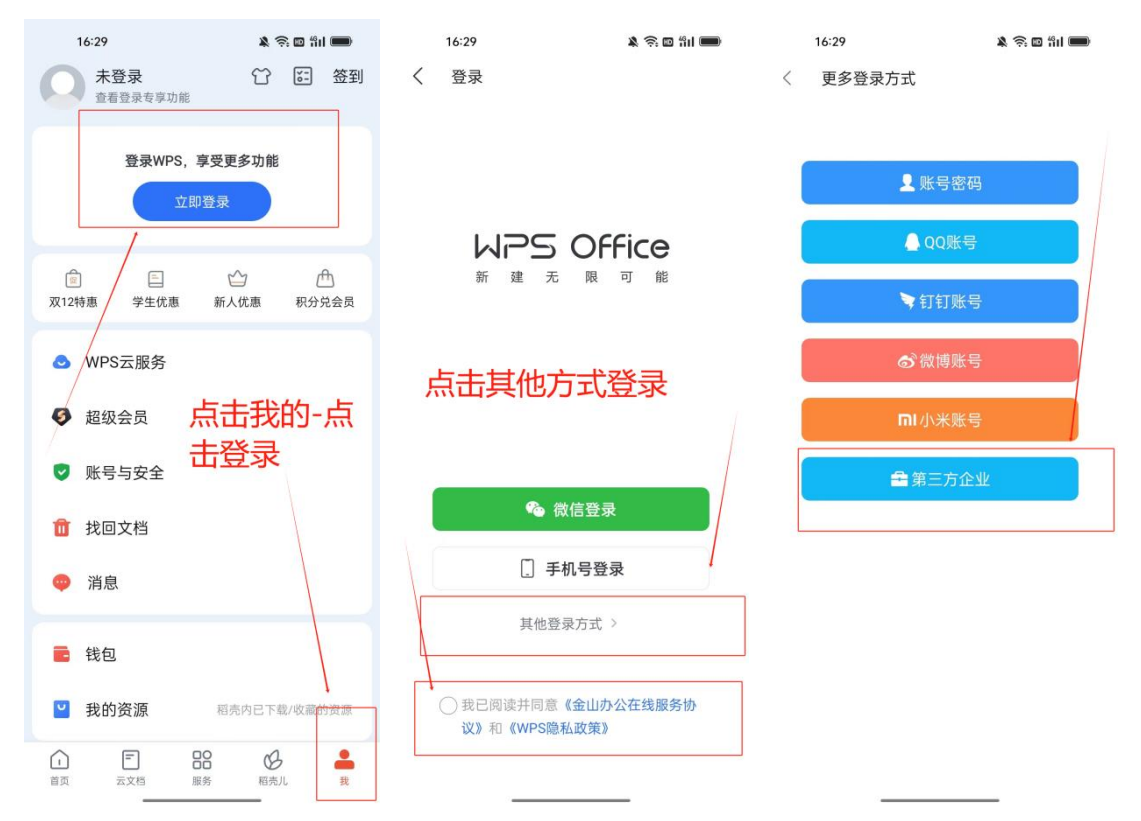

# 四、AI 亮点功能

### ● AI 写作

输入指令生成长/短文, 100+专业模板任选, 帮助解决写作难题。

| + 955392                                                                                                    | ▲ XUXBIN 型 长文写作           | 6 生成思维导图                                                                                                    |                                                                                                    |                                                                                                    |
|----------------------------------------------------------------------------------------------------|---------------------------|----------------------------------------------------------------------------------------------------|----------------------------------------------------------------------------------------------------|----------------------------------------------------------------------------------------------------|
| <ul> <li>A 15作</li> <li>FA 1971</li> <li>CA 加速素</li> <li>CP A 1816</li> </ul>                                                                                                    | 恤入部件主题<br>♂ DeepSeek R1 € |                                                                                                    | ۰ (ک                                                                                                    | Q 進于15个提供未證 \$455%20000 ↔<br>已为時間總一篇天于生活之人工智能: 現於、創品均与未未的文章大勢、你可以生成文型进行領勢編集。                                                                                                    |
| ◎ 最近対抗 ~                                                                                                    |                           | <ul> <li>1000</li> <li>1000</li>     &lt;</ul> | NNONABEX                                                                                                    | 1988: 王原和人上田部: RAA, MOA与米米<br>生成式人工智能構造<br>全文写動会<br>明時1545人工智能研究之, NREH8696日生生活為小校的形成等。但及文本、图像、高級KREH89564年時式、使用語<br>現在現代了部在、2017                                                                                                    |
| fiftien.<br>3 808#                                                                                                    | <b>同记</b><br>和记记局和原生活     | ■<br>環特大期<br>一個主法用的大規, 经松振用                                                                                                    | (1)     (1)     (1)     (1)     (1)     (1)     (1)     (1)     (1)     (1)     (1)     (1)     (1)     (1)     (1)     (1)     (1)     (1)     (1)     (1)     (1)     (1)     (1)     (1)     (1)     (1)     (1)     (1)     (1)     (1)     (1)     (1)     (1)     (1)     (1)     (1)     (1)     (1)     (1)     (1)     (1)     (1)     (1)     (1)     (1)     (1)     (1)     (1)     (1)     (1)     (1)     (1)     (1)     (1)     (1)     (1)     (1)     (1)     (1)     (1)     (1)     (1)     (1)     (1)     (1)     (1)     (1)     (1)     (1)     (1)     (1)     (1)     (1)     (1)     (1)     (1)     (1)     (1)     (1)     (1)     (1)     (1)     (1)     (1)     (1)     (1)     (1)     (1)     (1)     (1)     (1)     (1)     (1)     (1)     (1)     (1)     (1)     (1)     (1)     (1)     (1)     (1)     (1)     (1)     (1)     (1)     (1)     (1)     (1)     (1)     (1)     (1)     (1)     (1)     (1)     (1)     (1)     (1)     (1)     (1)     (1)     (1)     (1)     (1)     (1)     (1)     (1)     (1)     (1)     (1)     (1)     (1)     (1)     (1)     (1)     (1)     (1)     (1)     (1)     (1)     (1)     (1)     (1)     (1)     (1)     (1)     (1)     (1)     (1)     (1)     (1)     (1)     (1)     (1)     (1)     (1)     (1)     (1)     (1)     (1)     (1)     (1)     (1)     (1)     (1)     (1)     (1)     (1)     (1)     (1)     (1)     (1)     (1)     (1)     (1)     (1)     (1)     (1)     (1)     (1)     (1)     (1)     (1)     (1)     (1)     (1)     (1)     (1)     (1)     (1)     (1)     (1)     (1)     (1)     (1)     (1)     (1)     (1)     (1)     (1)     (1)     (1)     (1)     (1)     (1)     (1)     (1)     (1)     (1)     (1)     (1)     (1)     (1)     (1)     (1)     (1)     (1)     (1)     (1)     (1)     (1)     (1)     (1)     (1)     (1)     (1)     (1)     (1)     (1)     (1)     (1)     (1)     (1)     (1)     (1)     (1)     (1)     (1)     (1)     (1)     (1)     (1)     (1)     (1)     (1)     (1)     (1)     (1)     (1)     (1)     (1)     (1)     (1)     (1)     (1)     ( | NO.684-94821<br>Meterszt. (2018) Barbacker, Kozartikk, Kozartikk, Kozartik, Kozartikk, Kozartikk, Koz |
| The Address of the Address of the Ad | R                         |                                                                                                    |                                                                                                    | 骤问、选择技能成试试@                                                                                                    |

#### • AI PPT

♥ 思考19秒 >

• 上传文档生成大纲,多种 PPT 模板选择,一键生成 PPT。

根据以下主题生成PPT:制作《环境保护主题班会》PPT

00

| 口为你创建- |                    | 你可以进行调整编辑并生成PPT |
|--------|--------------------|-----------------|
| 口刃小切娃  | 扁大」小児休び工砂灯云0551人物, | 1小り以近1」         |

| ▼ 塞罕坝造林奇迹                                           |          |
|-----------------------------------------------------|----------|
| ♀ 写作思路: 解读三代人将荒漠变林海的生态修复典范。                         |          |
| ▼ 瑞典的零废弃革命                                          |          |
| 「写作思路:分析垃圾焚烧发电与回收体系结合的北欧经验。                         |          |
| ▼ 校园环保先锋故事                                          |          |
| ♀ 写作思路:展示学生自发的废品改造、环保社团等实践案例。                       |          |
| ** 第五章 互动环节:环保行动倡议                                  |          |
| ▼ 环保知识趣味问答                                          |          |
| C、 搜全网 D: 读文档 《· 快速创作 P: 生成PPT 》长文写作 Di 数据分析 Bit 更多 |          |
| 提问、选择技能或试试@                                         |          |
| St DeepSeek R1                                      | $\oplus$ |

### ● AI 搜索

根据需求,深度理解精准匹配,一键启动智慧搜索。

搜全网,《哪吒之魔童闹海》登顶全球动画票房榜

C 基于10个搜索来源 🔊 😂 52 😜 🗸 🗸

♥ 思考 17 秒 >

截至2025年2月26日,《哪吒之魔童闹海》(以下简称《哪吒2》)以全球票房突破139亿元人民币(含预售)的成绩登顶全球动画电影票房榜榜首,并跻身全球影史票房总榜第8位,成为中国电影史上里程碑式的作品<sup>1</sup> 23610。以下是其成就与影响的核心信息整理:

#### 一、票房成绩与历史排名

#### 1. 全球动画电影票房冠军

 截至2月18日,《哪吒2》全球票房达16.98亿 >> (约123.19亿元人民币),超越《头脑特工队2》, 成为全球动画电影票房第一<sup>136</sup>。

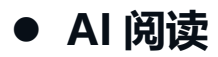

支持上传文档, 表格, 图片多类文档, 迅速提炼文本精髓, 深度分析拓宽视野

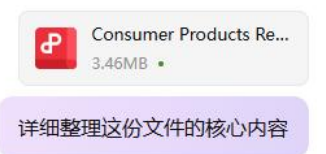

♥ 思考 25 秒 ∨

《Consumer Products Report 2024: Resetting the Growth Agenda》核心内容整理

- 一、行业现状与挑战
- 1. 定价悖论:
  - 增长依赖价格: 2023年全球消费品销售额增长约10%,但75%的增长源于价格上涨(欧美达95%), 而非销量。
  - 消费者行为转变: 消费者转向平价自有品牌或高性价比产品, 并减少非必需消费。
  - •利润压力:原材料成本上涨导致企业EBIT利润率降至近十年低点(12.2% vs. 2020年的13%)。
- 2. 结构性约束:
  - 劳动力短缺、产能饱和、利率上升压缩企业调整空间。

# 五、其他学生权益

### ● 云端存储

开启文档云同步,文档可在多个设备实时同步数据~还有超大云空间给老师和学生们使用,资料存为云文档,释放笔记本和手机存储空间,再也不怕因设备原因丢失资料,还 能随时随地在手机端、平板端等任何设备上轻松查看文件。

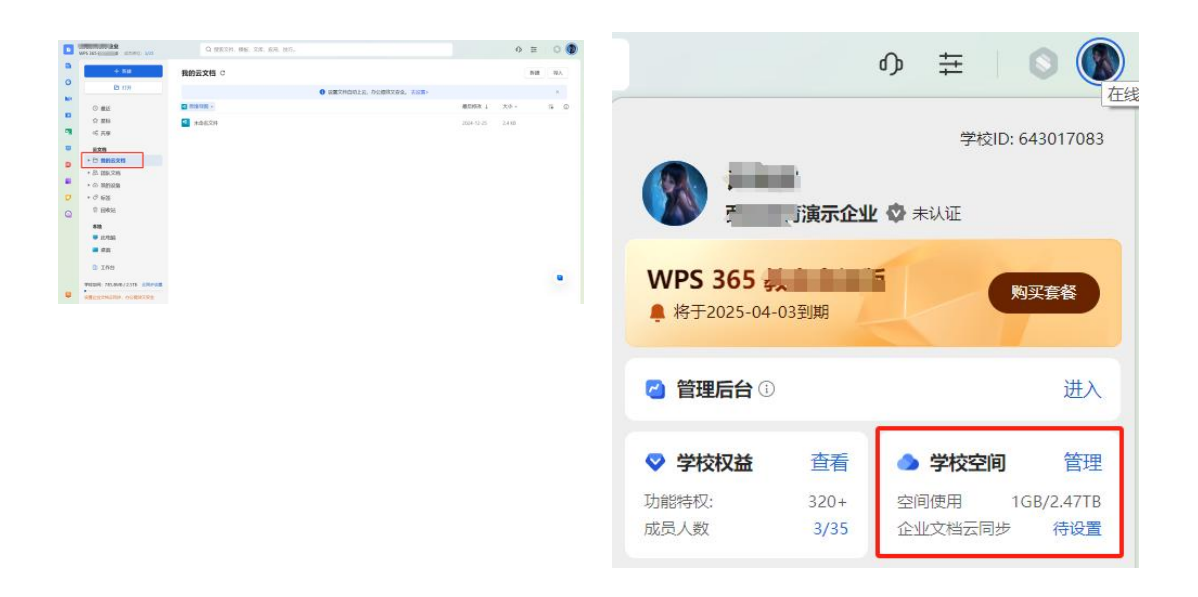

### ● 教育模板库

教育专区包含文字、表格、演示近 500 套专属模板资源给全校同学使用哦~

| 3                    |                  | Q 搜索                    | Ind                         | 明租房合同 搜索                           |               |
|----------------------|------------------|-------------------------|-----------------------------|------------------------------------|---------------|
|                      | 空白文档             | AI 帮我写                  |                             |                                    |               |
| 我的模板<br>教育专区         | <b>較学教务</b> 校园活动 | 毕业答辩 教育通用 职场力           | 公 思政主题 人资行政                 | 财务金融 法律合同                          | 市场营销 更多 ~     |
| 热门精选<br>行政公文<br>日常办公 | 教学反思<br>案例模板     | ☆<br>整<br>社会実践心得        | 教案模板                        | ●<br>教学设计模板<br><sup>211</sup> == ● | 读书心得          |
| 人事行政管理               | 数学反思案例模板         | 教育专享<br>社会实践心得          | し 数案模板                      | 大学教学设计模板                           | 《平凡的世界》读书     |
|                      | 大学教师送职           | 111<br>大学物理教学<br>经验分享模质 | 教学反思案例<br>X # 500<br>88. 05 | 教务教学工作总结模板                         | 教学设计模板<br>E 5 |